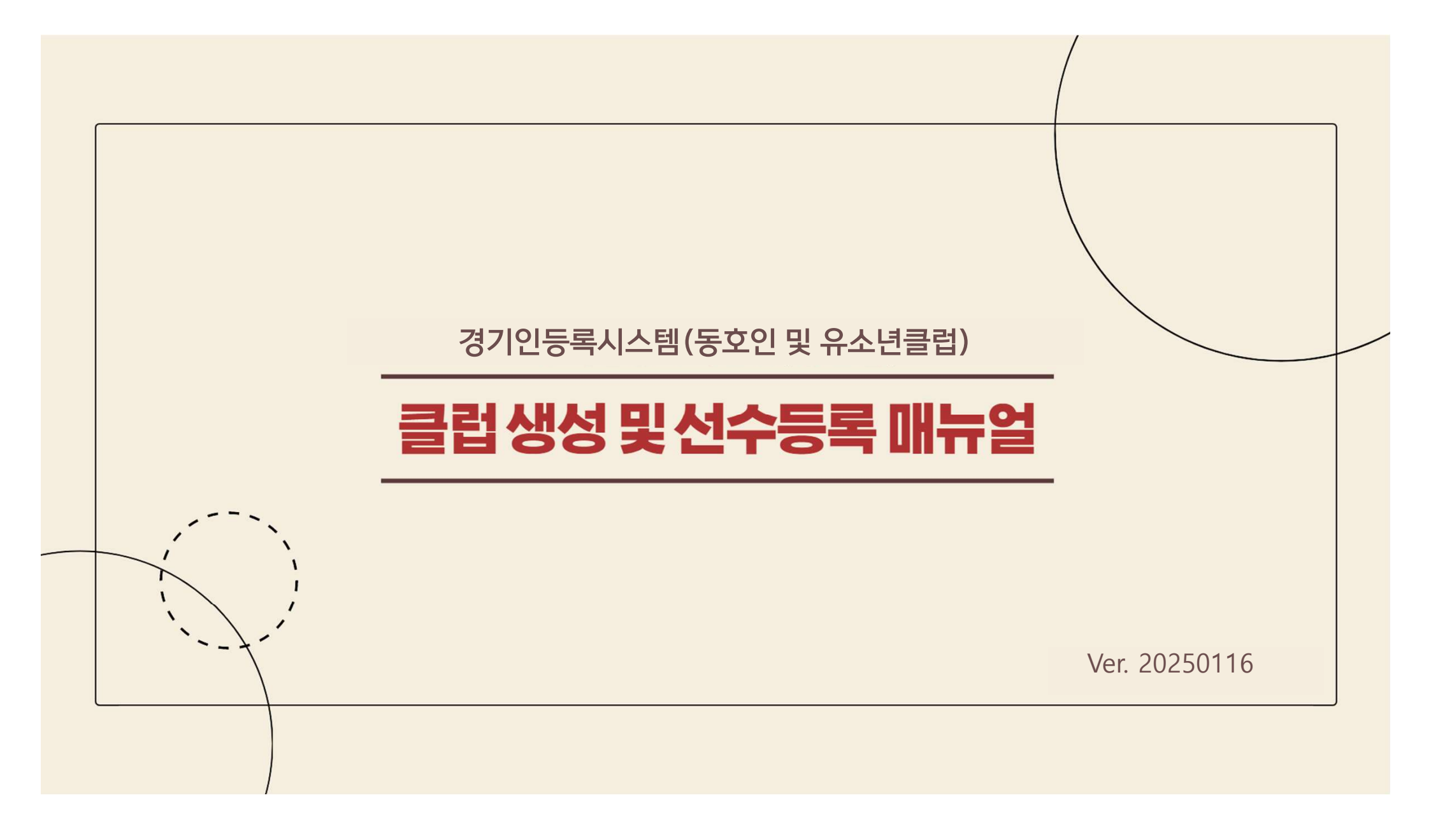

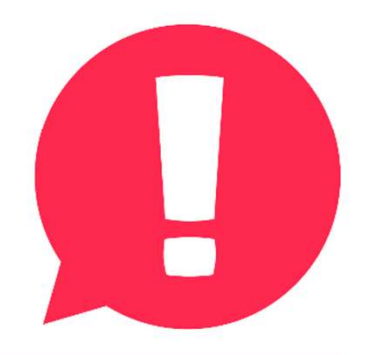

# 경기인등록시스템은 <mark>엣지(Microsoft Edge)</mark> 혹은 <mark>크롬(chrome)</mark>에 최적화 되어있으며, 인터넷익스플로러로 접속시 접근이 원활치 않습니다.

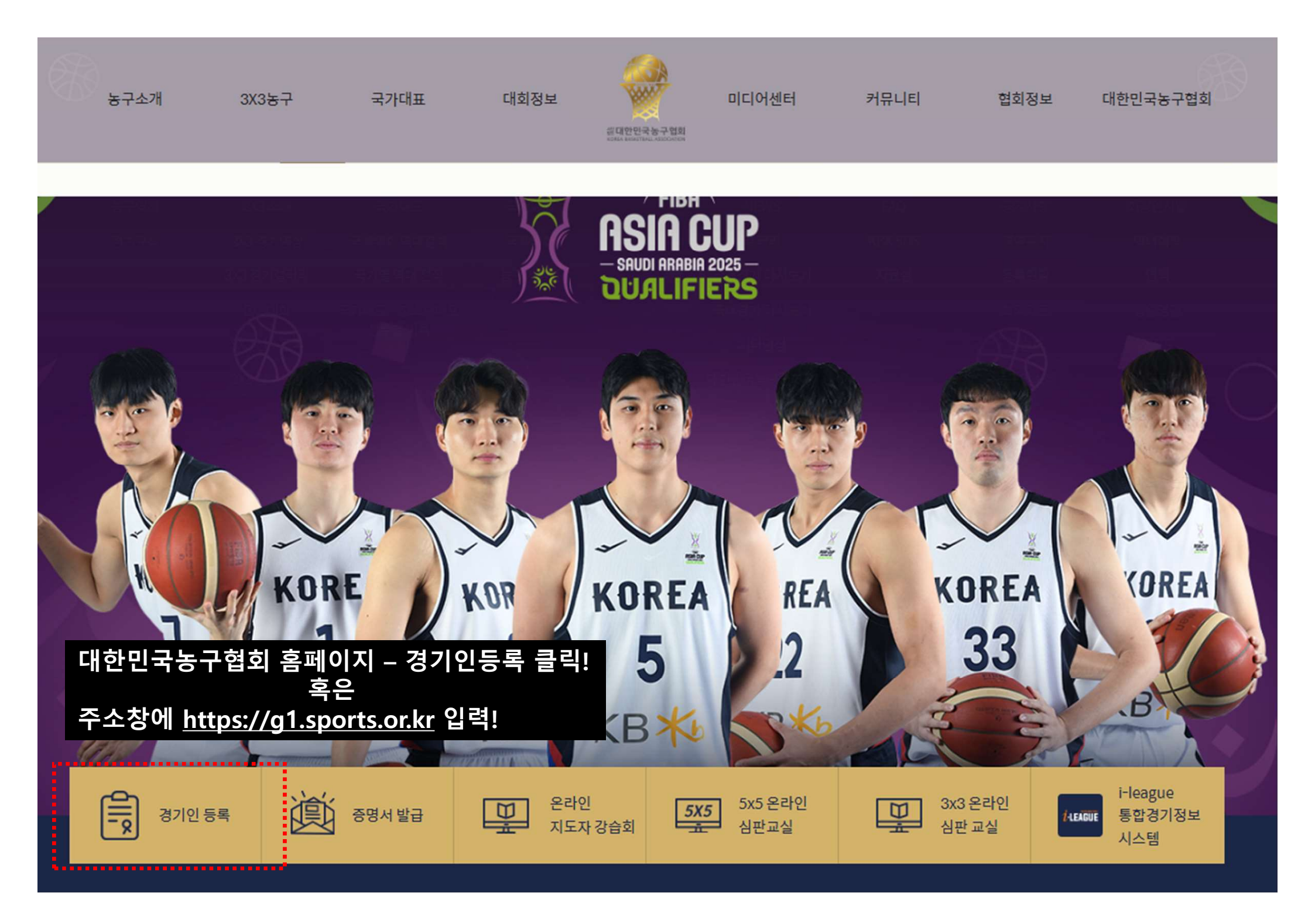

# ① 스포츠지원포털 회원가입

 $Q_+$ 

경기인 등록

증명서 발급

로그인 회원가입

 $Q \equiv$ 

main

S피플

S미디어

체육일정

이용안내

숫자로 보는 체육정보

# 최초 1회만 진행, 기존에 가입한 경우 다시 회원가입할 필요X

;0)

내 생애주기

내 생애주기 경기인 등록 증명서 발급 등록현황 S피플 S미디어 체육일정 이용안내

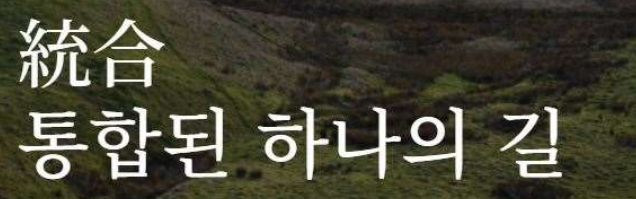

<u> - 포츠지워포털</u>

**DRTS SUPPORT PORTAL** 

더 큰 미래, 그 이상의 가치를 위해, 하나된 스포츠지원포털로 대한민국 스포츠 발전을 만들어갑니다.

Sports life for everyone!

# ② 로그인 후 경기인등록버튼 클릭!

 $O_+$ 

증명서 발급

체육일정

(0)

내 생애주기

이용안내

로그아웃 회원정보수정

 $Q \equiv$ 

main

S피플

S미디어

체육일정

이용안내

숫자로 보는 체육정보

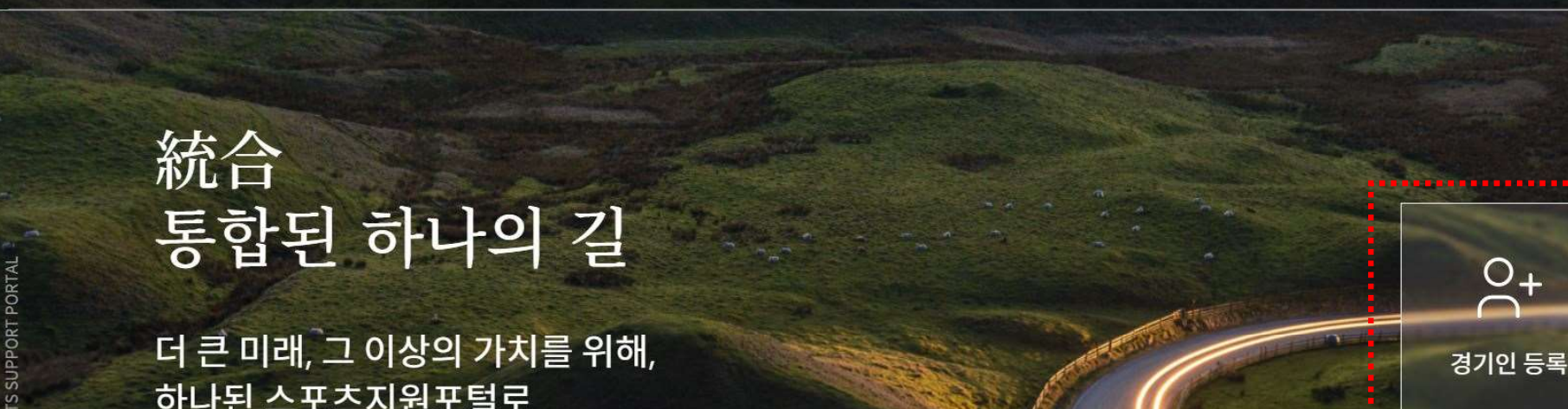

경기인 등록

내 생애주기

증명서 발급

등록현황

S피플

SULIN

하나된 스포츠지원포털로 대한민국 스포츠 발전을 만들어갑니다.

Sports life for everyone!

<u> - 포츠지워포텈</u>

#### 종목선택 경기인 신청에 관한 궁금한 사항은 해당 회원종목단체를 통하여 문의하시기 바랍니다. 종목초성 검색 종목명 검색 나 다 라 마 바 사 아 자 차 검색 가 타 파 하 카 종목초성을 클릭하세요. 종목명을 입력하시면 해당 종목으로 이동됩니다.

#### 가|나|다|라

~~~

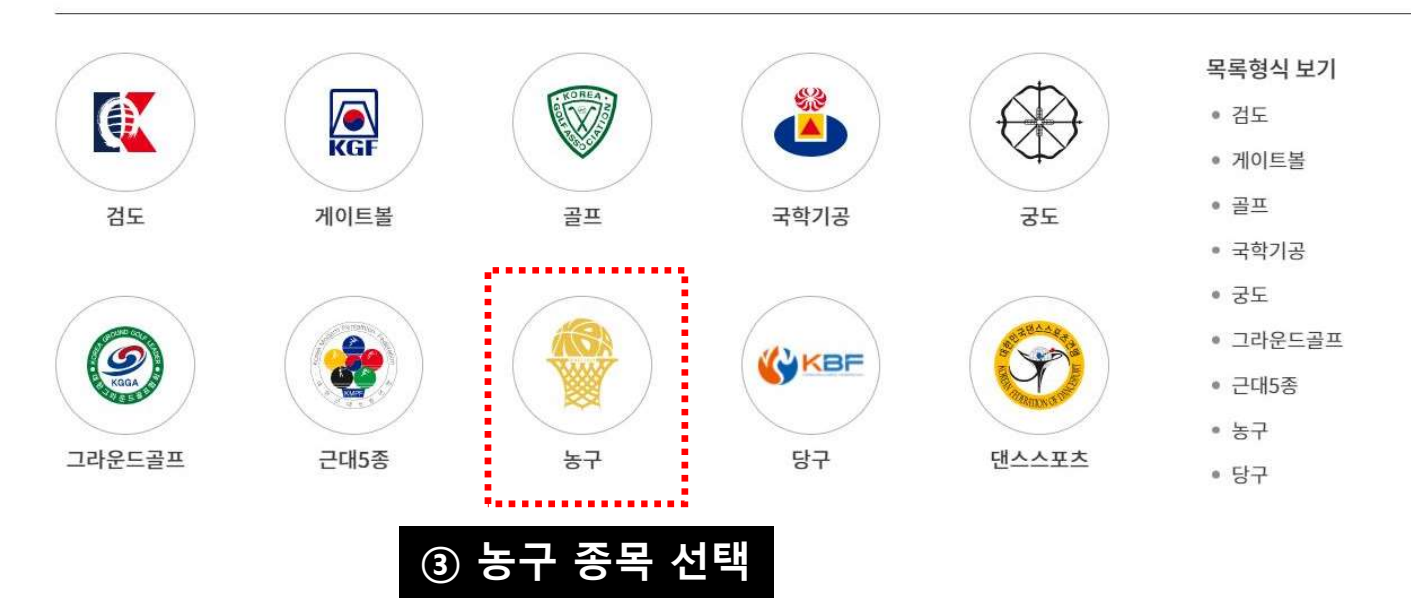

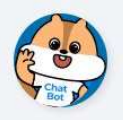

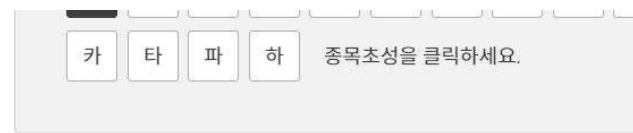

종목명을 입력하시면 해당 종목으로 이동됩니다.

#### 가 나 다 라

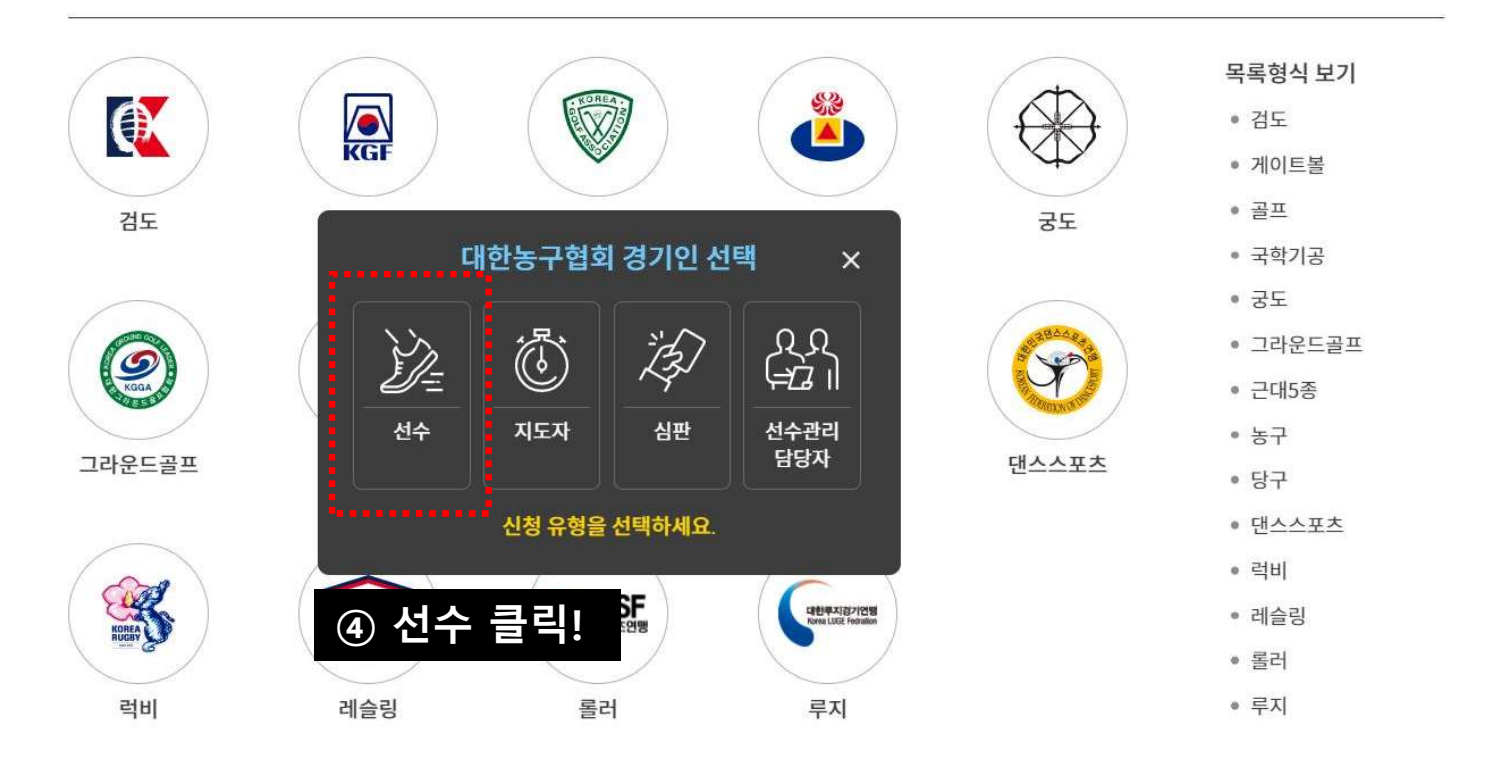

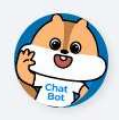

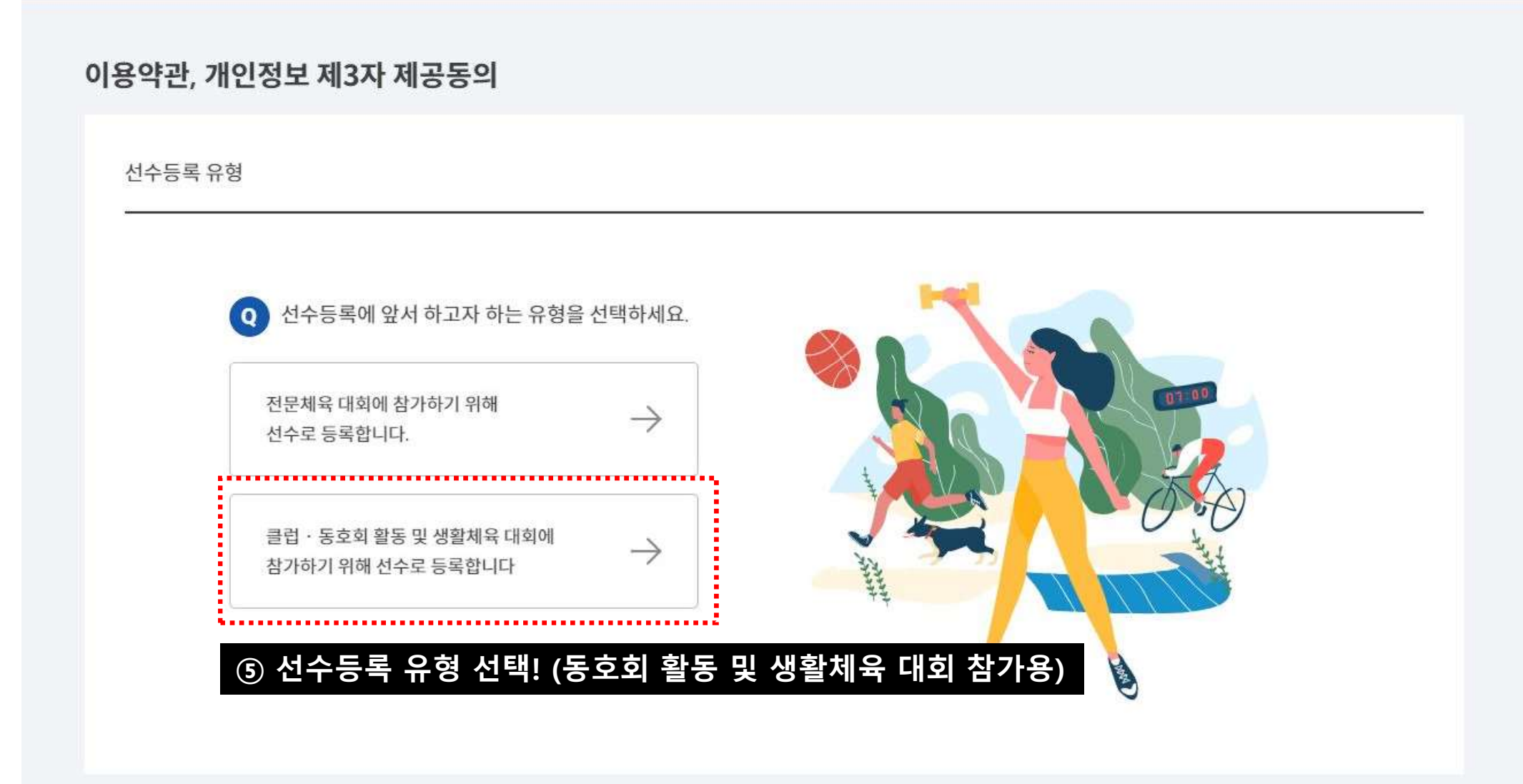

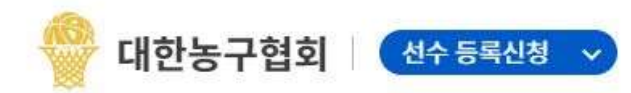

종목변경 스포츠지원포털 화면번호 210 화면도움말

종목변경 스포츠지원포털 화면번호 210 화면도움말

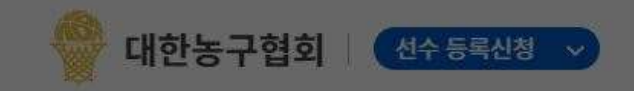

### 이용약관, 개인정보 제3자 제공동의

선수등록 유형

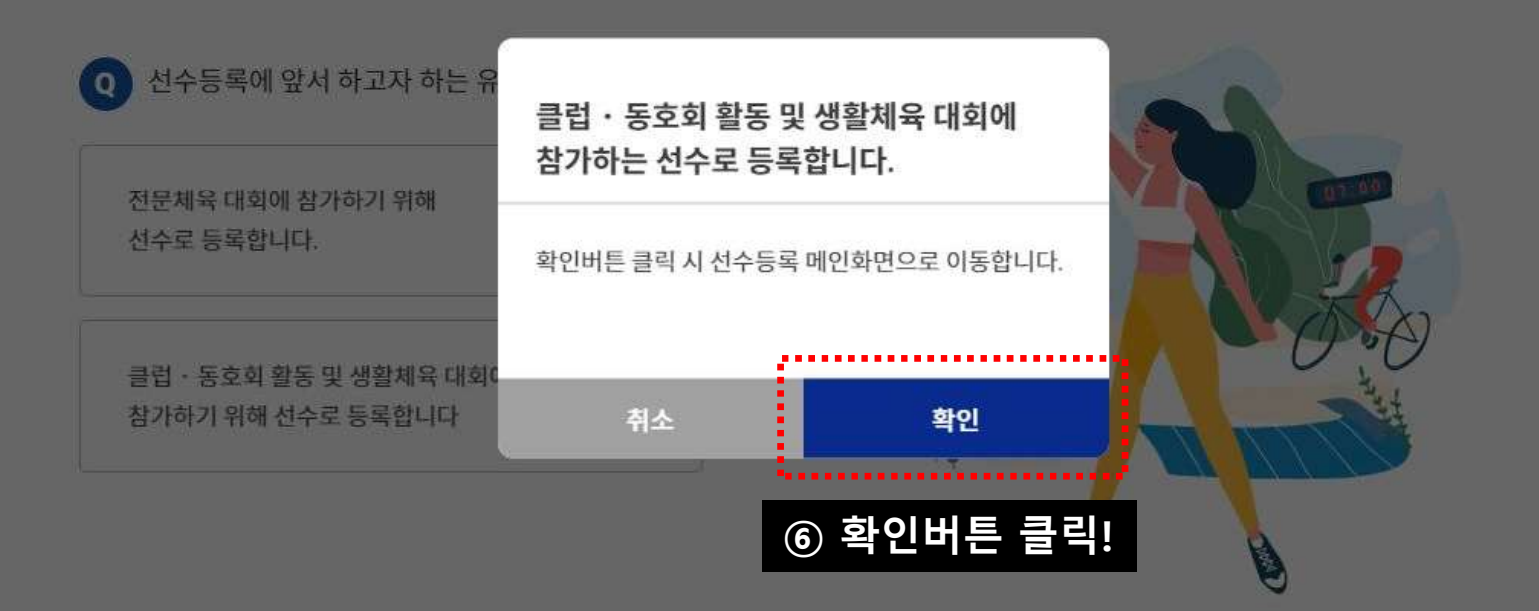

# 신규 팀(클럽)생성

## 팀이 이미 생성되어 있을 경우, 바로 선수등록 진행 가능!

# 2024년 이전에 한번이라도 등록한 이력이 있는 팀의 경우, 팀 생성 없이 선수등록 진행

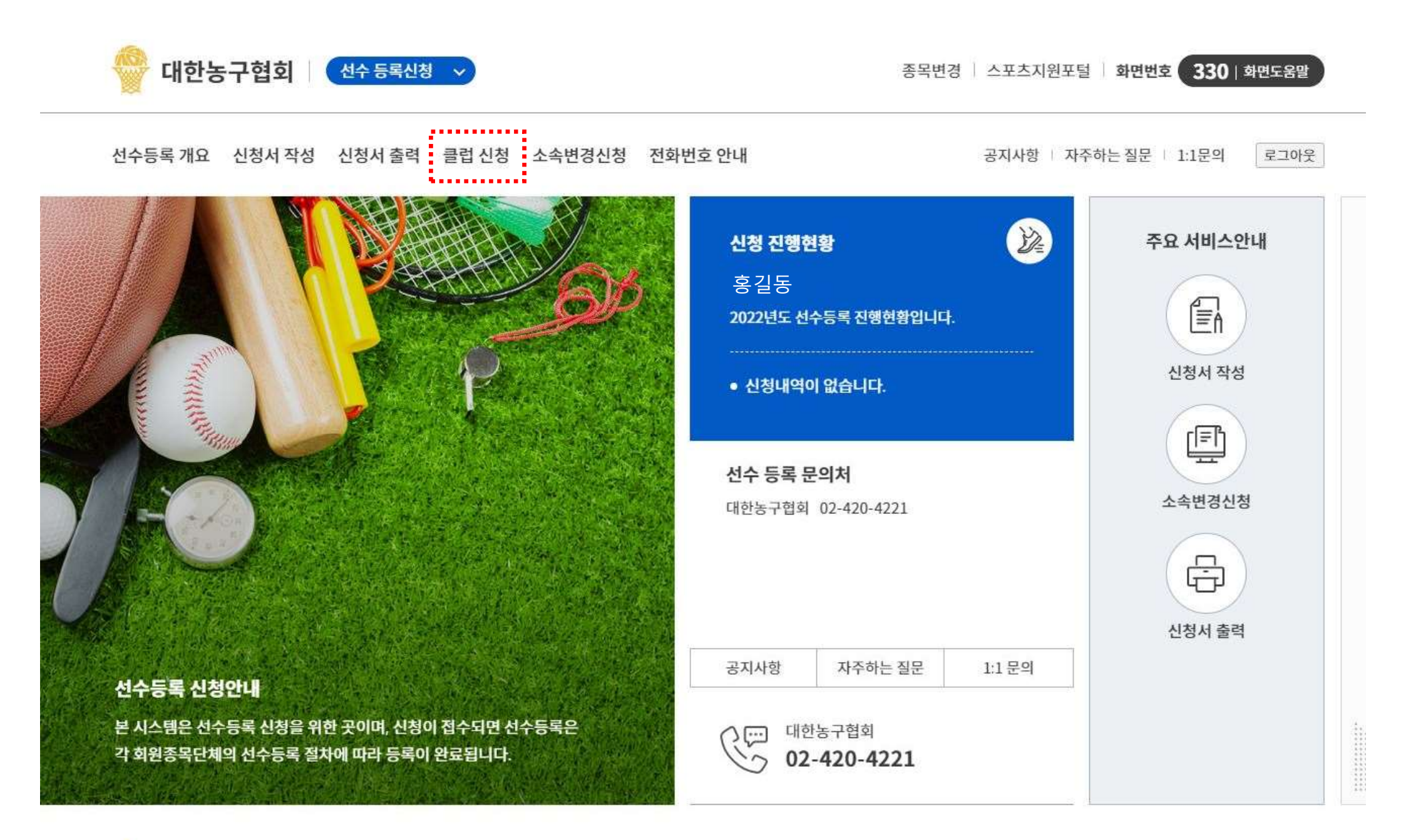

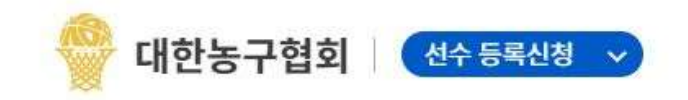

클럽 신청

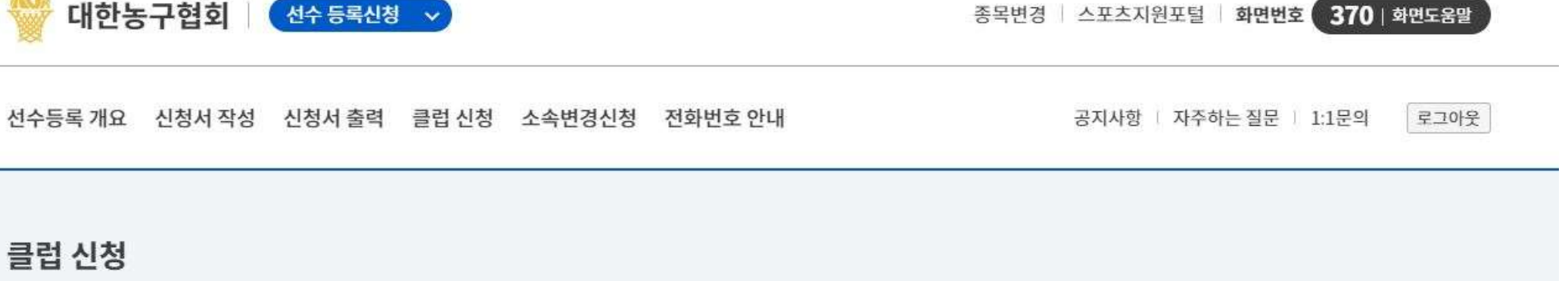

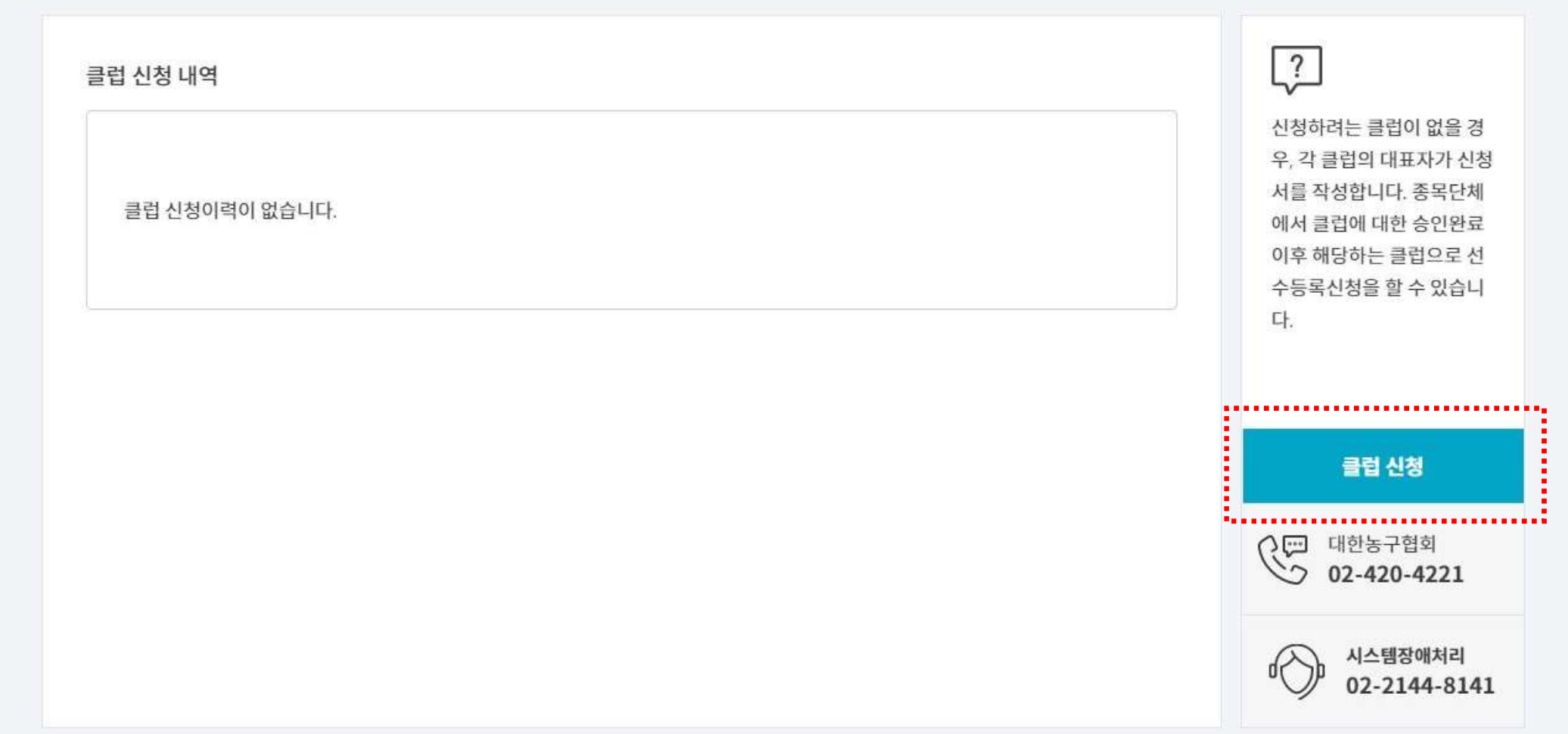

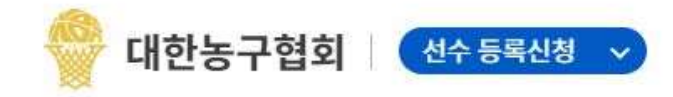

종목변경 스포츠지원포털 화면번호 37001 화면도움말

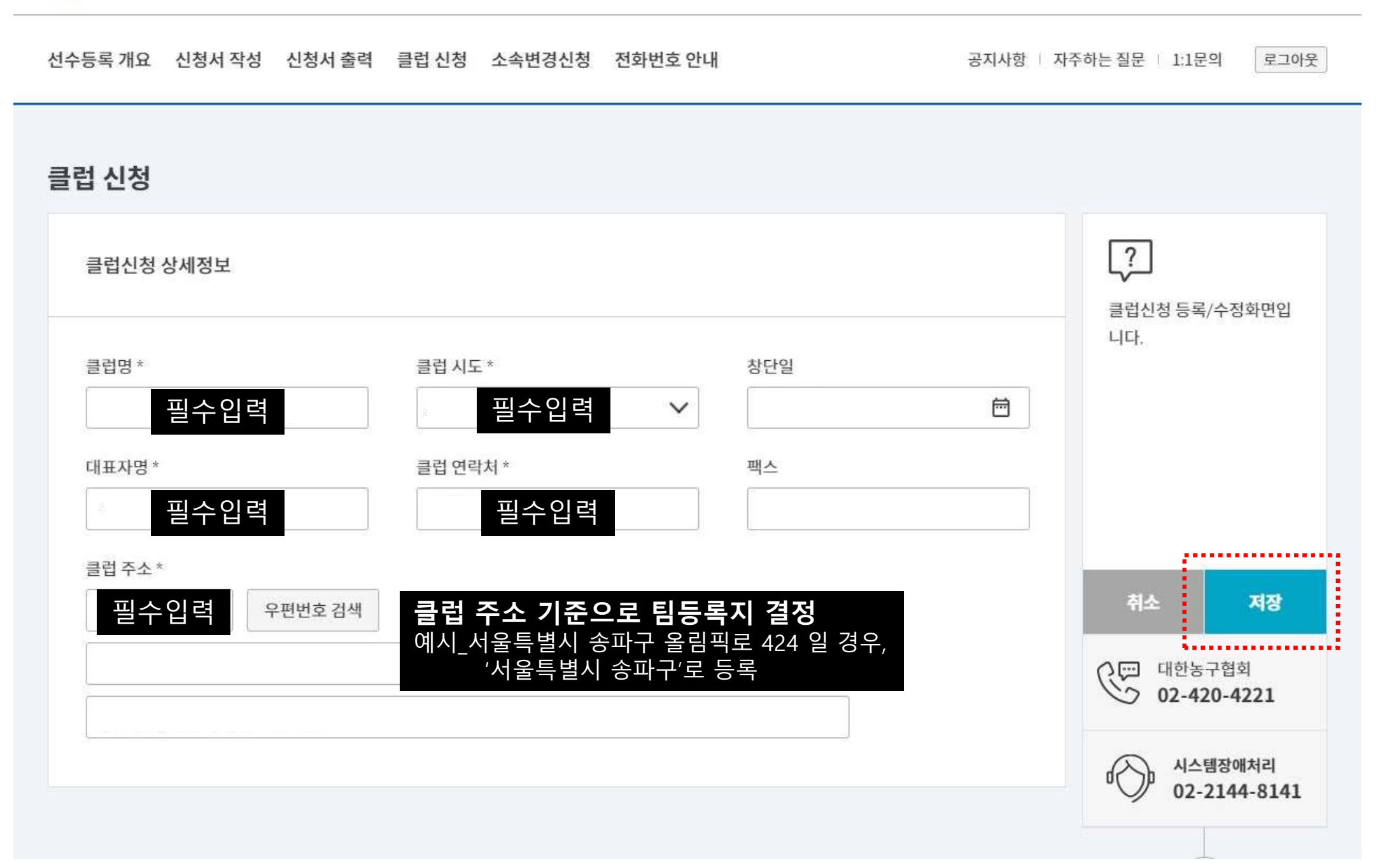

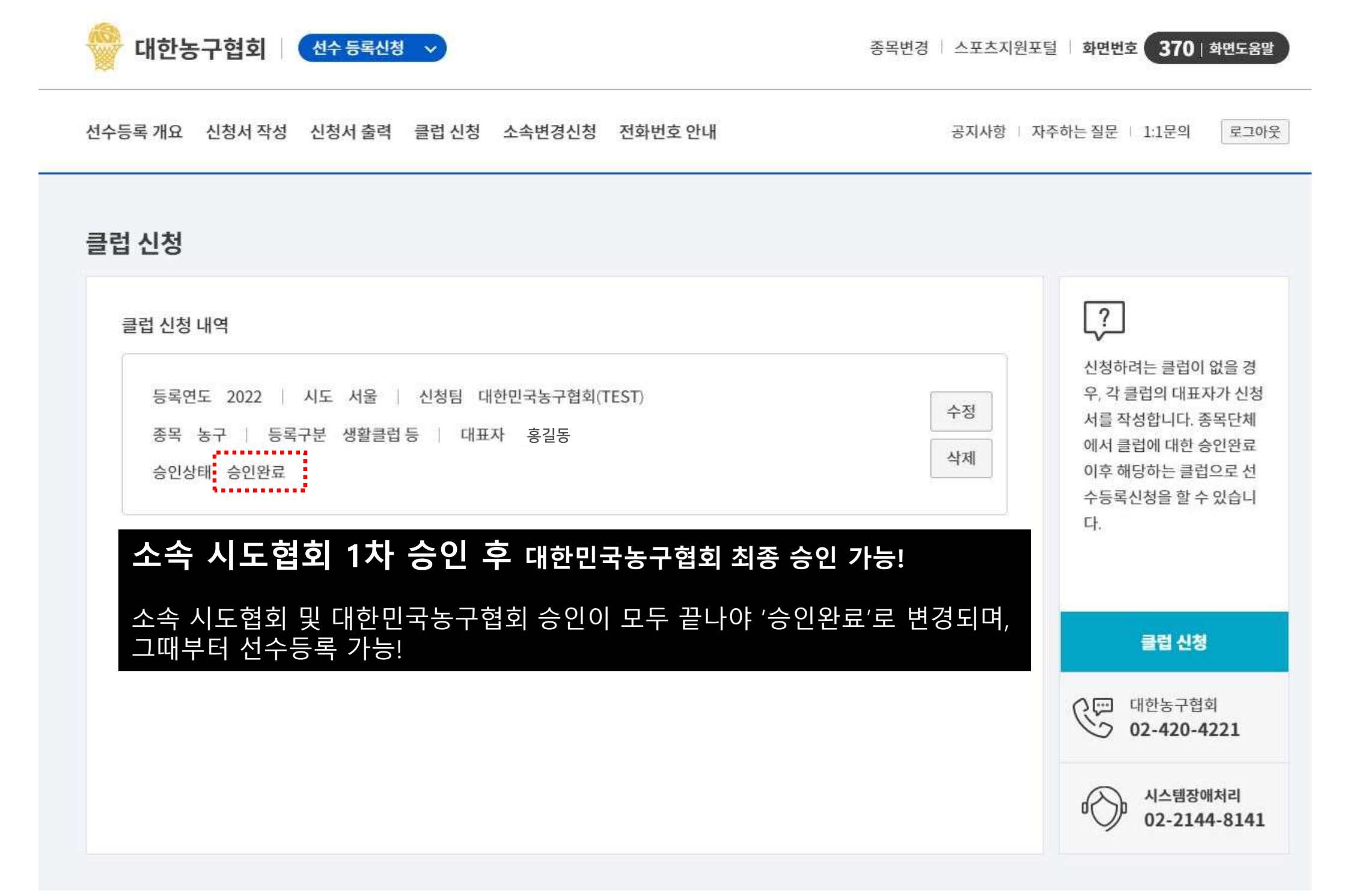

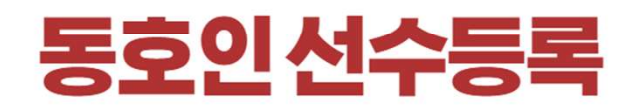

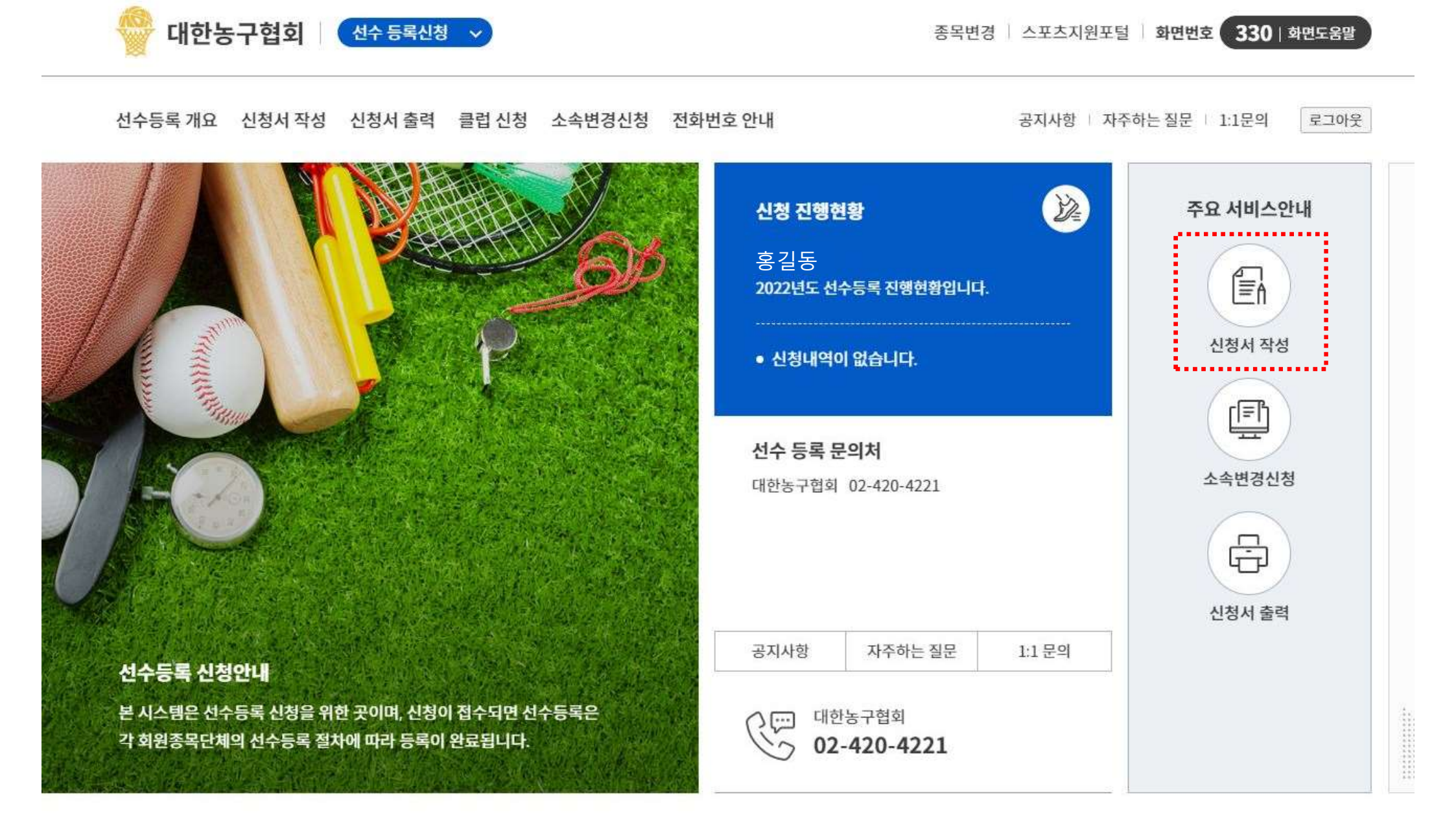

# 신청서 작성

| 기본정보                      | 보 확인                                  | 신상정보 입력                | 소속팀 선택    | 학력정보 입력 | 현재 위치                                                    |                               |
|---------------------------|---------------------------------------|------------------------|-----------|---------|----------------------------------------------------------|-------------------------------|
| 이름<br>생년월일<br>성별<br>체육인번호 | 홍길동<br>1989. 3. 9.<br>남<br>890309-2BJ | XXXX                   |           |         | • 기본정보 4<br>신상정보 9<br>소속팀 선택<br>학력정보 9                   | 확인<br>입력<br>택<br>입력           |
| 스포츠인권교<br>(온라인)<br>도핑방지교육 | 육 미수료<br>온라인스<br>미수료                  | 포츠인권교육받기 미이수           | 시 선수등록 불가 |         | 신청취소                                                     | <b>임시저장</b><br>구협회            |
| (온라인)<br>최종 등록정보          | 온라인 도<br>본인이력                         | 핑방지교육 받기<br>찾기 화면 새로고침 |           |         | <ul> <li>&gt; 02-4</li> <li>∧I≏</li> <li>02-4</li> </ul> | 20-4221<br>템장애처리<br>2144-8141 |
|                           |                                       |                        |           |         |                                                          | 5                             |

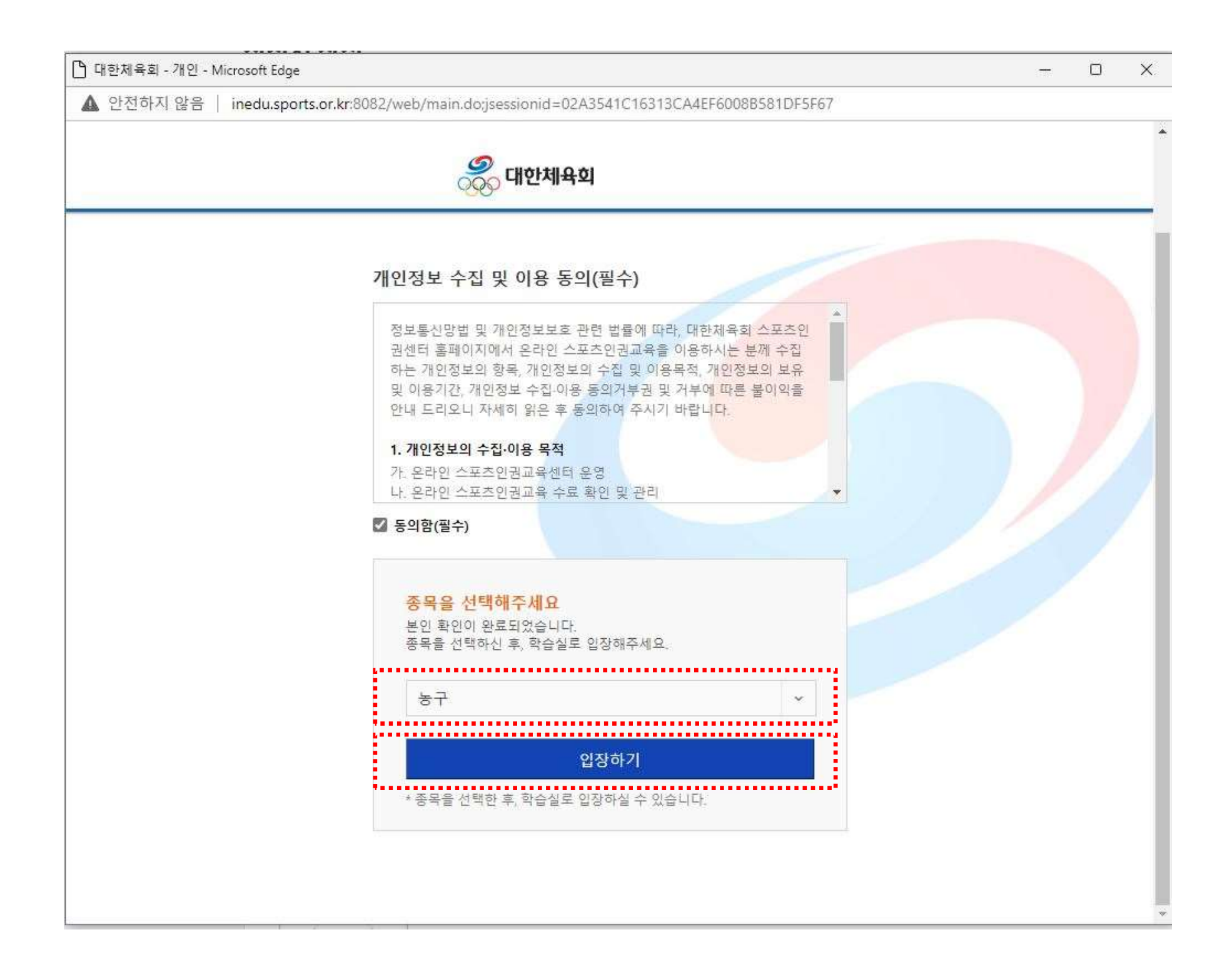

#### 학습 상세 소개

•온라인 스포츠인권교육 과정입니다. 교육을 수료할 경우, 교육이력은 선수 지도자등록시스템과 자동으로 연됩니다.

• 아래 4가지 과정 중 본인에 해당하는 교육과정을 선택하세요. (선수 : 초등선수용, 중 고등선수용, 대학 일반선수용, 지도자 )

>

>

>

>

>

>

■ 초등선수 과정 초등선수을(를) 위한 과정입니다.

지도자 과정 지도자을(를) 위한 과정입니다.

대학.일반선수 과정 대학.일반선수을(를) 위한 과정입니다.

중.고등선수 과정 중.고등선수을(를) 위한 과정입니다.

전체 과정 전체 과정을 볼 수 있습니다.

나의 학습실 현재 수강하고 있는 과정과 수료 과정을 볼 수 있습니다.

# 신청서 작성

| 기본정도             | 보 확인               | 신상정보 입력                  | 소속팀 선택      | 학력정보 입력 | 현재 위치                     |                      |
|------------------|--------------------|--------------------------|-------------|---------|---------------------------|----------------------|
| 이름               | 호긱도                |                          |             | h       | <ul> <li>기본정보 </li> </ul> | 확인                   |
| 생년월일             | 020<br>1989. 3. 9. |                          |             |         | • 신상정보 9                  | 입력                   |
| 성별               | 남                  |                          |             |         | • 소속팀 선                   | 택                    |
| 체육인번호            | 890309-2BJ         | XXXX                     |             |         | 학력정보 '                    | 입력                   |
| 스포츠인권교:<br>(온라인) | 육 미수료<br>온라인 스     | 포츠인권교육 받기                |             |         | 신청취소                      | 임시저장                 |
| 도핑방지교육           | 미수료                |                          |             |         | (문 대한동                    | ;구협회<br>20_4221      |
| (온라인)            | 온라인 도              | <sup>핑방지교육 받기</sup> 미이수/ | 02-420-4221 |         |                           |                      |
| 최종 등록정보          | 본인이력               | 찾기 화면 새로고침               |             |         |                           | ·템장애처리<br>-2144-8141 |
|                  |                    |                          |             |         |                           | Ļ                    |

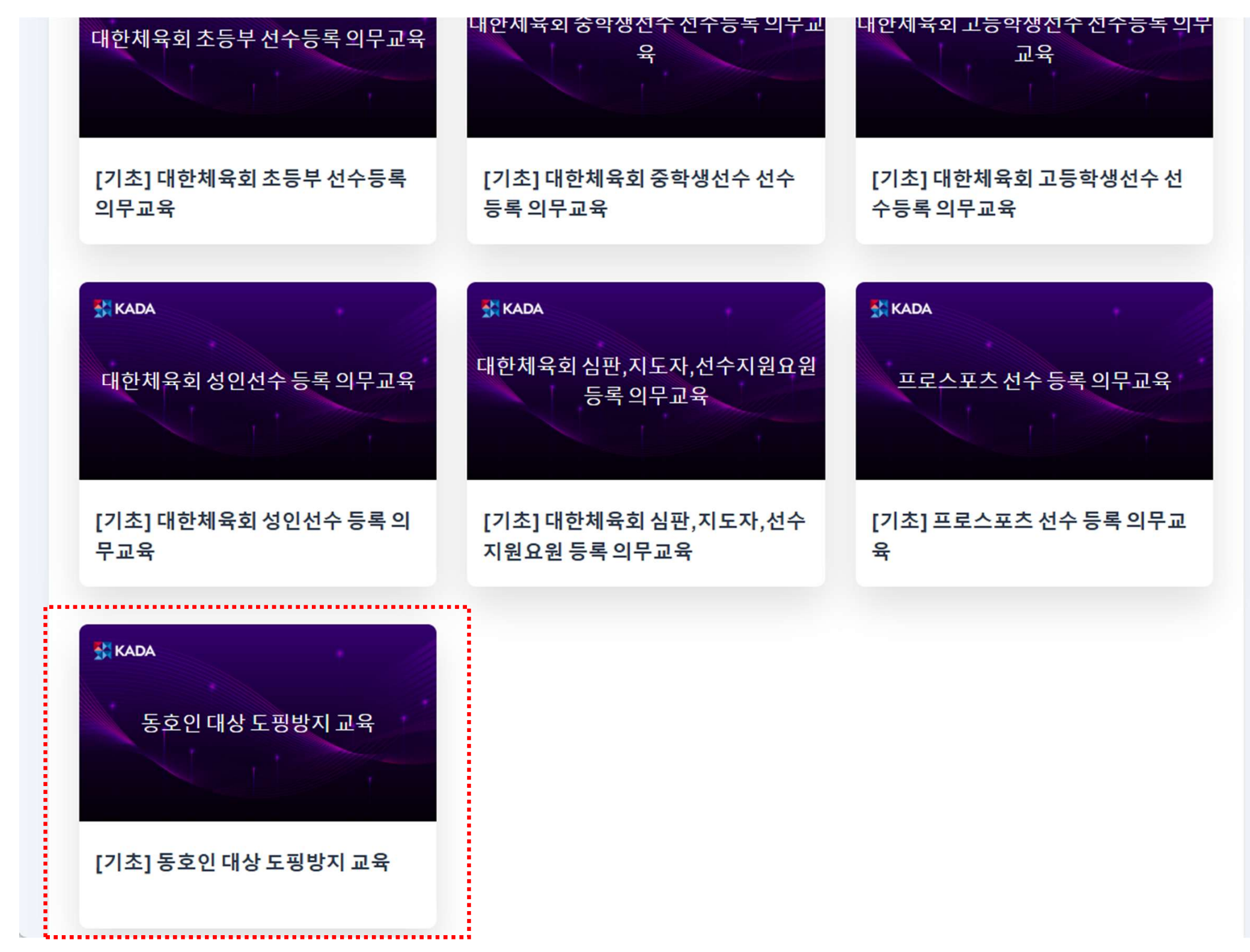

-

| 기본정보 확인         |                                                                          | 신상정보 입력           | 소속팀 선택     | 학력정보 입력 | 현자   |  |
|-----------------|--------------------------------------------------------------------------|-------------------|------------|---------|------|--|
| 이름              | 홍길동                                                                      |                   |            |         | • 21 |  |
| 생년월일            | 1989. 3. 9.                                                              |                   |            |         | • 신  |  |
| 성별              | 남                                                                        |                   |            |         | • 소  |  |
| 체육인번호           | 890309-2BJXXXX                                                           |                   |            |         |      |  |
| 느포츠인권교육<br>온라인) | 수료완료 (202)                                                               | 2-03-02 15:46:50) |            |         | 신청   |  |
| 도평방지교육<br>온라인)  | 수료완료 (2022.03.02 15:52:40) (도 <mark>평</mark> 방지교육 문의처 ; 🕾 070-4600-9732) |                   |            |         |      |  |
| 최종 등록정보         | 새로고침                                                                     | 됨(F5) 후 ★"수료{     | 완료"★로 변경확인 |         |      |  |
|                 |                                                                          |                   |            |         | R C  |  |

신청서 제출

| 곡동) 202 | 2  |         |                |          |                       | <ul> <li>소속팀 선</li> <li>학력장보 '</li> </ul> |
|---------|----|---------|----------------|----------|-----------------------|-------------------------------------------|
| 기분장     |    | 소속팀 선   | ₹.             |          | 화면번호 35               | X<br>50-1   화면도움말                         |
| . (     | 서울 | 시도 ·    | 선택 🗸 대한        | 3        | 검색                    |                                           |
|         | No | 팀코드     | 팀명             | 팀명 2글자 이 | 상 입력 후 검색             | 선택                                        |
| ·일 *    | 1  | 0000025 | 대한민국농구협회(TEST) | 서울       | 서울특별시 송파구 올림픽로<br>424 | 선택                                        |
|         |    |         | 1              | 1        | hightry.              |                                           |
|         |    |         |                |          |                       |                                           |
| 71보7    |    |         |                |          |                       |                                           |
| 100     |    |         |                |          |                       |                                           |
|         |    |         |                |          |                       |                                           |
|         |    |         |                |          |                       |                                           |
|         |    |         |                |          |                       |                                           |

면제 귀시

• 기본정보 확인

신상정보 입력

작성자 자택주소 \*

04950

우편번호 검색

서울특별시 광진구 용마산로4길 34

| 기본정보 확인    |         | 신상정보 입력  | 소속팀 선택     | 학력정보 입력   |
|------------|---------|----------|------------|-----------|
| 소속팀 *      |         |          |            |           |
| 0000025    | 대한민국농구협 | 불회(TEST) | 소속팅검색      |           |
| 팀 입단일 *    |         | 세부종목     | 동호인        | 종별        |
| 2022-03-01 | Ē       | 단체전      | <b>~</b> 0 | 대학부 💿 일반부 |
|            |         | 단체전      | 선 선택       | 종별 선택     |
|            |         |          |            |           |
| 기본정보 확인    | î       | 신상정보 입력  | 소속팀 선택     | 학력정보 입력   |
|            |         | 등록된 학력정  | 보가 없습니다.   |           |
|            |         | 학력장      | 병보 수정      |           |
|            |         |          |            |           |
|            |         |          |            |           |

| 기본정보 확인    | 신상징보 입력                                  | 소속팀 선택                                                                                           | 학력정보 입력                                   | • 신상정보 입력                  |
|------------|------------------------------------------|--------------------------------------------------------------------------------------------------|-------------------------------------------|----------------------------|
|            |                                          |                                                                                                  |                                           | <ul> <li>소속팀 선택</li> </ul> |
| 소속팀*       |                                          |                                                                                                  |                                           | ↓<br>◎ 학력정보 입력             |
| 0000025 대한 |                                          |                                                                                                  | $\otimes$                                 | 신경취소 업시저장                  |
| 팀 입단일 *    | गर्ने वगर्य                              | 포스인권지약지                                                                                          |                                           |                            |
| 2022-03-01 | 대한체육회는 소포츠<br>오루에게 경기인 스<br>마름다운 소       | 변장에서 발생하는 (성)폭력 등 안권침해를 근절하기 1<br>-포츠 인권 서약서 작성용 의무화하고 있습니다. 서로<br>-포츠 환경을 조성하기 위해 모두가 동장해 주실 것을 | 위한 노력으로 등록 경기인<br>물 준중하고 배려하는<br>부탁드립니다." | 대한농구협회<br>02-420-4221      |
|            | <u> </u>                                 | 경기인 스포츠 인권 서약/<br>〈선수용〉                                                                          | લ                                         | 비스템장애처리<br>02-2144-8141    |
| 기본정보 확인    | 나는 대한민국 선-<br>철자히 배격하고, 모<br>노력할 것을 다짐하! | 누로서 체육계 현장에서 발생하는 인권침해<br>두의 인격이 존중되는 스포츠 현장을 만들?<br>면서 다음과 같이 서약합니다.                            | 와 (성)폭력 행위 등을<br>기 위해 동료들과 함께             | TOP                        |
|            | 하나, 나는 동료 선                              | 수들을 향해 어떠한 형태의 폭력과 폭언도                                                                           | 행사하지 않습니다.                                |                            |
|            | 하나, 나는 동료 선                              | 수들에게 불필요한 신제 접촉을 하지 않습!                                                                          | 니다.                                       |                            |
|            | 하나, 나는 (성)폭리                             | t으로부터 동료 선수들을 지키겠습니다.                                                                            | NF61 - 0.5V                               |                            |
|            | 하나, 나는 동료 선                              | 수들의 인격과 사생활, 지아실현을 존중하게                                                                          | 겠습니다.                                     |                            |
|            | 하나, 나는 스포츠지<br>하나, 나는 학교폭<br>동의합니다.      | 에에서 일어나는 어떠한 가족행위에 대해 다시<br>릭 이력이 확인될 시 등록 및 대회출전에 제                                             | 는 눈 감지 않겠습니다.<br>재를 받을 수 있음에              |                            |
|            |                                          | <i>Solary</i> 대한체육회                                                                              |                                           |                            |
|            |                                          | 서약동의                                                                                             |                                           |                            |
|            |                                          | ·····                                                                                            |                                           |                            |

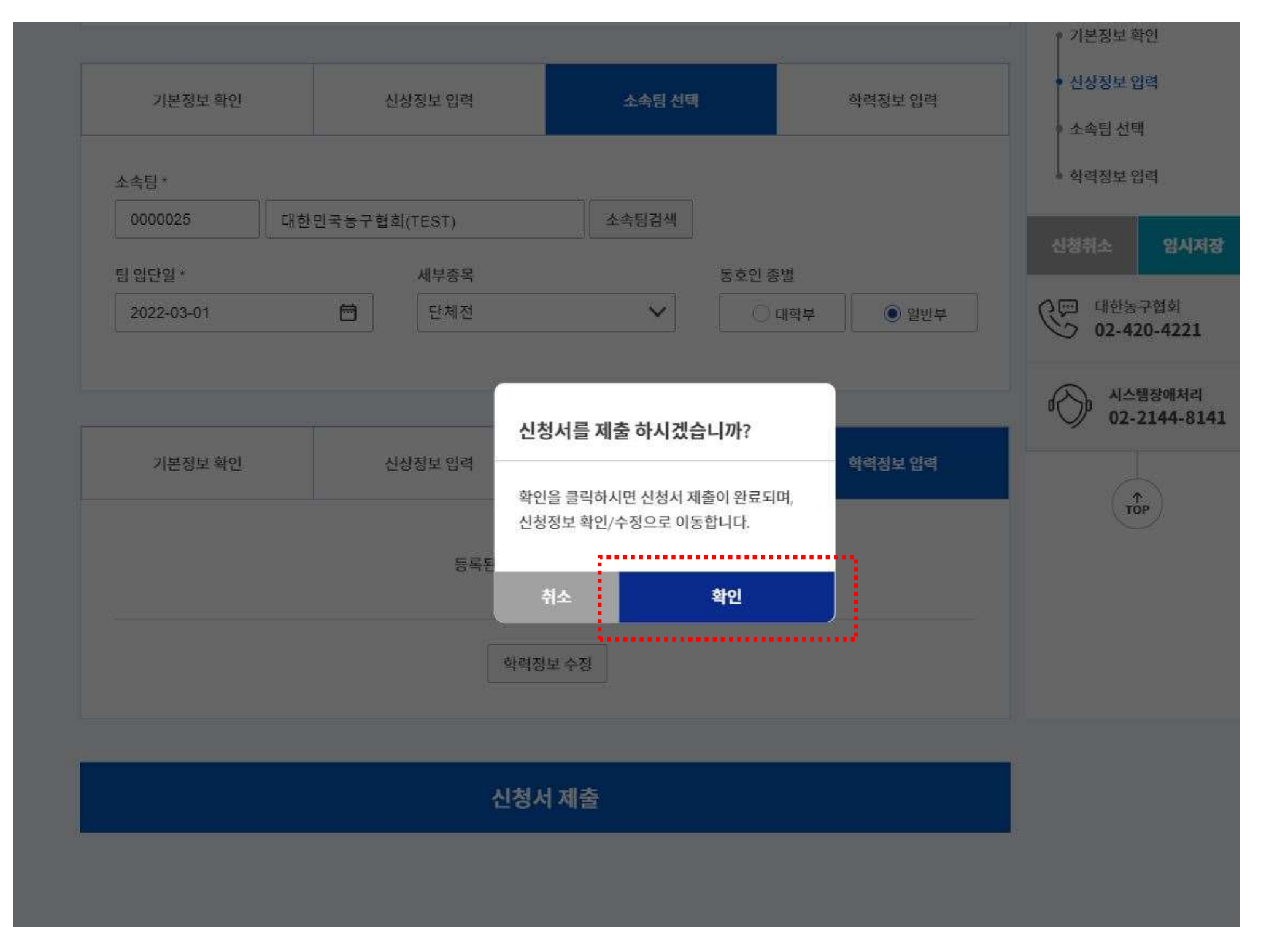

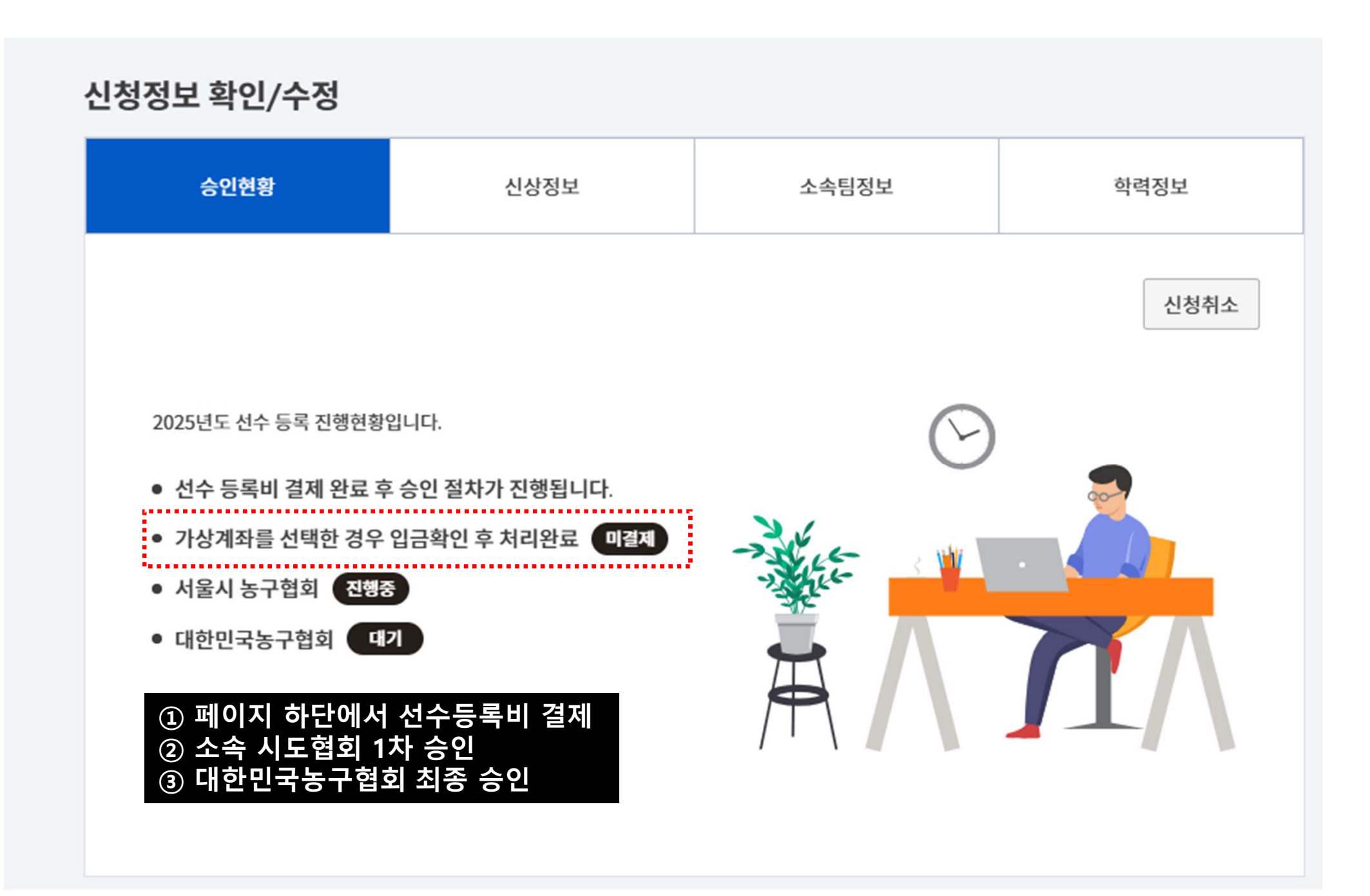

| 경제아비                                                                   |                    |                            |        | • 승인현황  |    |  |  |  |
|------------------------------------------------------------------------|--------------------|----------------------------|--------|---------|----|--|--|--|
| 결제한데                                                                   |                    |                            |        | ♦ 신상정보  |    |  |  |  |
| 선수등록비 금액안내 (단위 : 원)                                                    |                    |                            |        | • 소속팀정보 | L. |  |  |  |
|                                                                        |                    | • 학력정보                     |        |         |    |  |  |  |
|                                                                        | 10,000 원           |                            |        |         |    |  |  |  |
| 💬 선수등록비용 결제를 완료해야 신청과정이 🗄                                              | 완료됩니다.             |                            |        | 신청서 출력  | 저장 |  |  |  |
| <mark>결제절차 안내 및 주의사항</mark><br>                                        |                    | () 대한민국농구협회<br>02-420-4221 |        |         |    |  |  |  |
| 플로그인에서 제시하는 각 단계에 따라 정보를<br>인터넷 환경에 따라 다소 시간이 소요될 수 있으<br>기다려주시기 바랍니다. | ŀ.                 | 이 시스템장애처리<br>02-2144-8141  |        |         |    |  |  |  |
| 결제정보 입력                                                                |                    |                            |        |         |    |  |  |  |
| 결제자명 *                                                                 | 상품명 *              | 결제금액                       | 단위 : 원 | то      | P  |  |  |  |
| 김다슬                                                                    | 선수등록               |                            | 10,000 |         |    |  |  |  |
| 결제방법 *                                                                 | 휴대폰 *              | 이메일 *                      |        |         |    |  |  |  |
| 결제방법 선택 🗸 🗸                                                            | 010                |                            |        |         |    |  |  |  |
| ☞ 귀하의 결제성공에 관해 결제확인 내역을 이<br>반드시 기입하시기 바랍니다.                           | 메일 또는 sms로 알려드립니다. | 새로고침                       | 결제     |         |    |  |  |  |

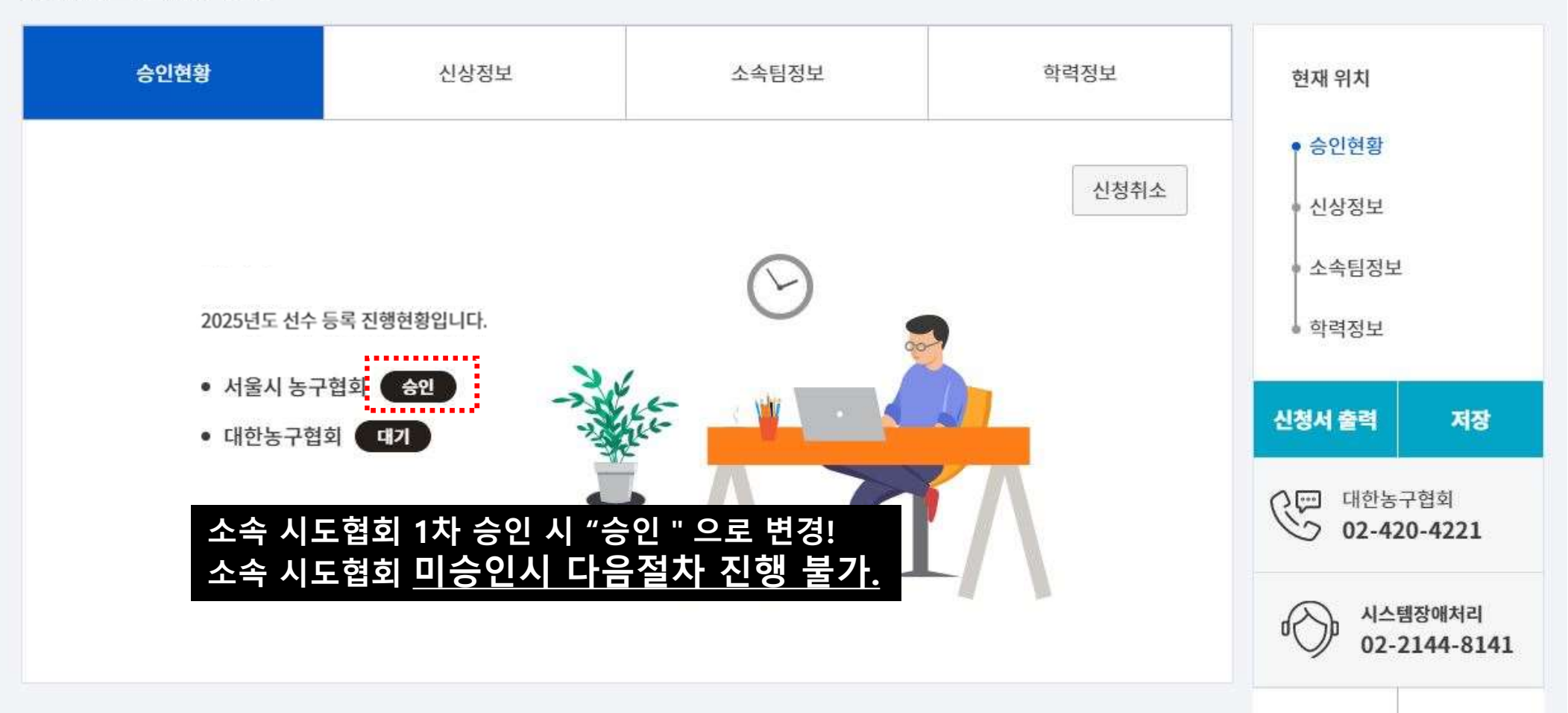

신청정보 확인/수정

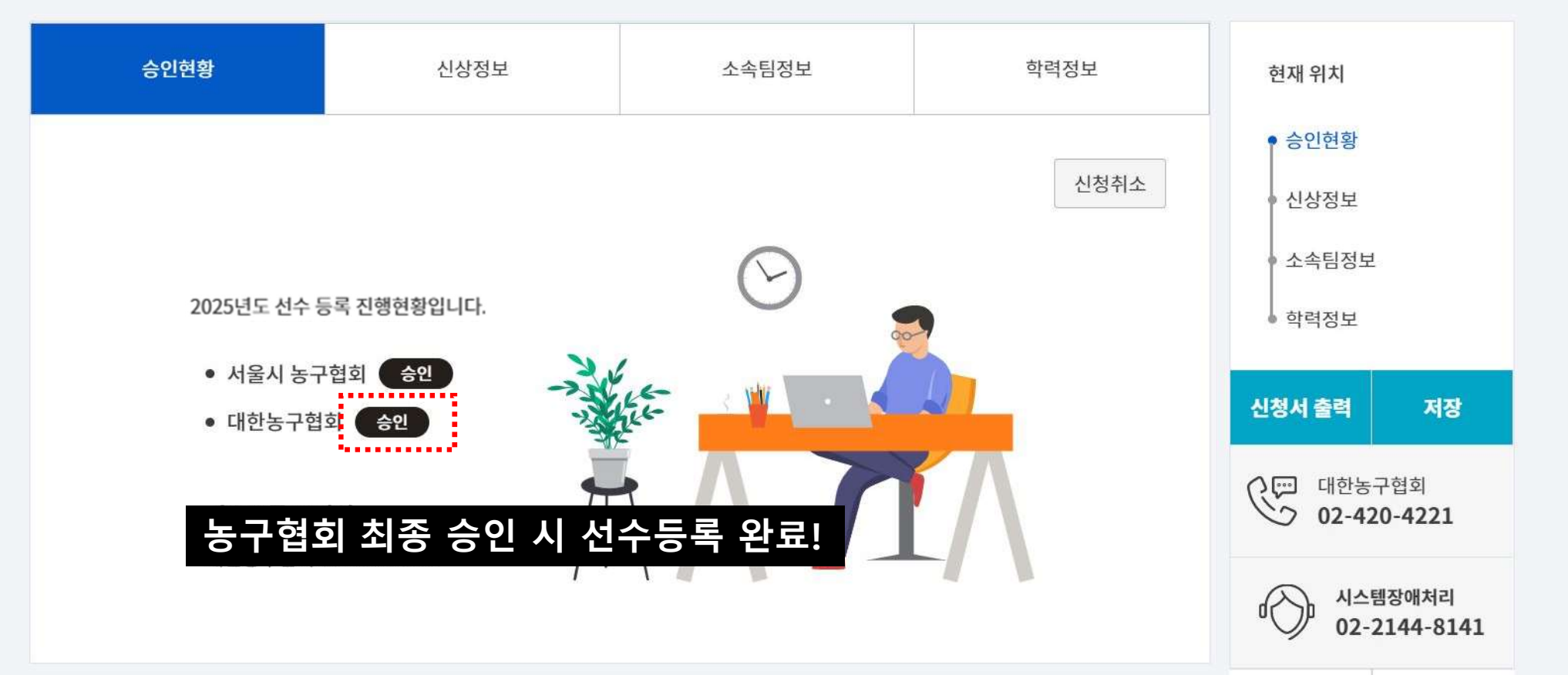

신청정보 확인/수정

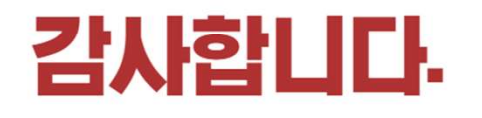

동호인 등록 문의: 대한민국농구협회 ☎02-422-4921 경기인등록시스템 장애 문의: 진진시스템 ☎02-2144-8141